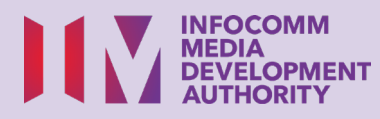

# Download and Install ScamShield (Android)

**STRONG PASSWORD** 

Be Gracious To Others Online

IhadKAYAtoastAT8am!

•

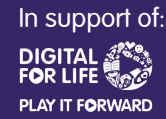

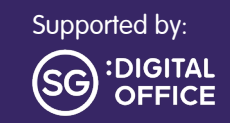

.url.

Beware Of Scams

pam

# Content

1

| Introduction                        | 2 |
|-------------------------------------|---|
| About ScamShield                    | 3 |
| Set Up ScamShield App               | 4 |
| Report Scam Calls<br>and Messages   | 6 |
| Receive Alerts and<br>Notifications | 7 |

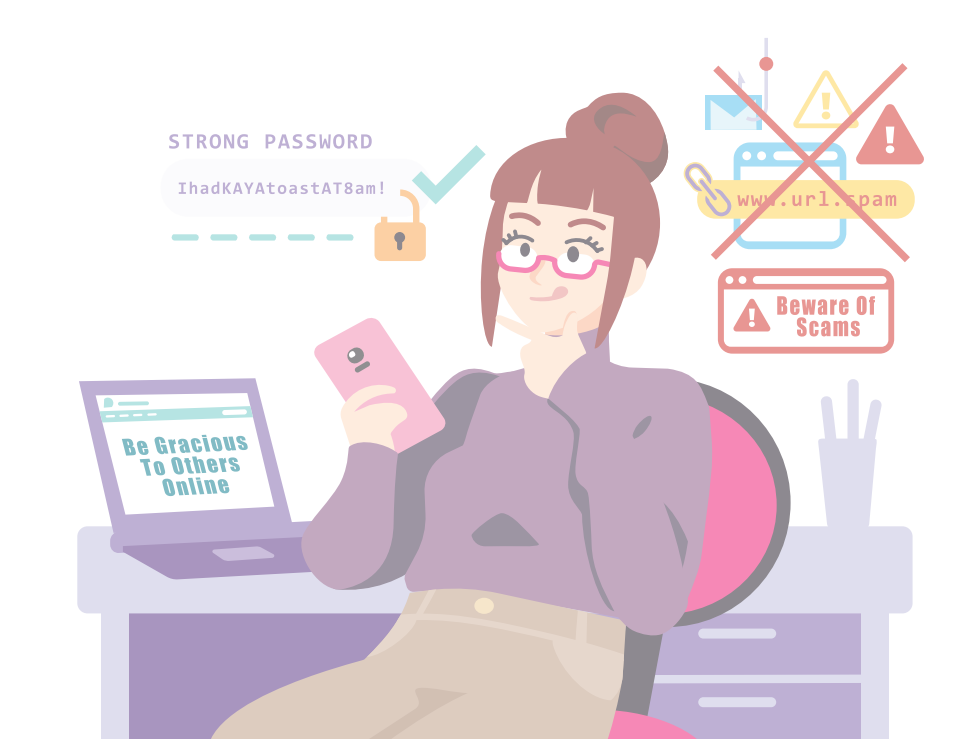

# Introduction

It is meant for everyone with or without any digital experience but is interested in finding out more about essential digital skills for daily living.

The essential skills are grouped into 5 competency areas as shown in the diagram.

#### Learning outcome of Be Safe, Smart & Kind Online competency:

DSI

Able to secure mobile device and accounts as well as identify and safeguard against malicious online content and scams.

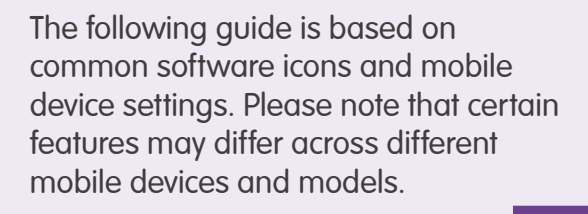

The Digital Skills for Life (DSL) Guide is a series of booklets which comprise of:

- step-by-step instructions and
- quick tips

to help you get online confidently and safely.

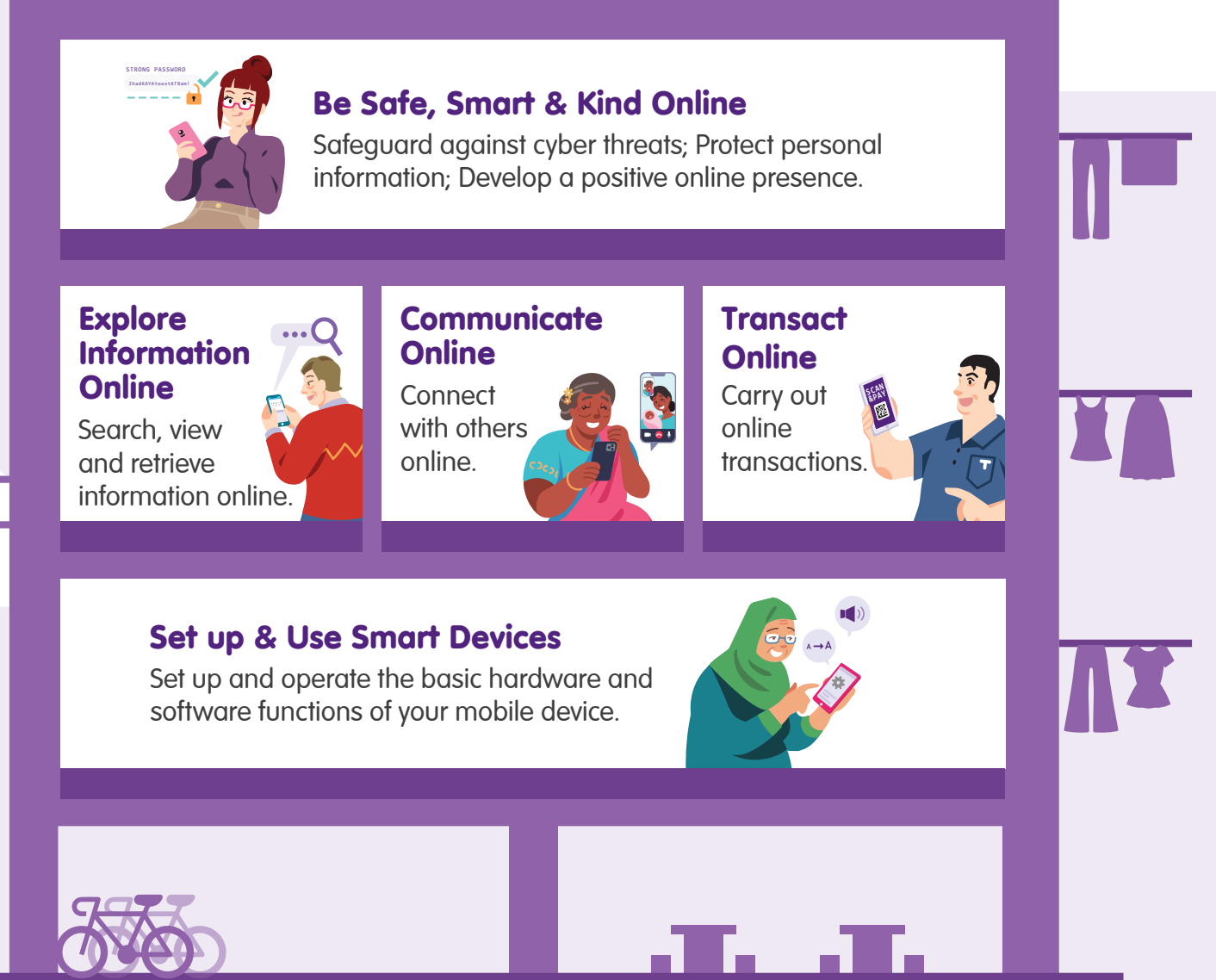

# About ScamShield

ScamShield app is an anti-scam product developed by Open Government Products in collaboration with the National Crime Prevention Council and the Singapore Police Force.

Why is it important to download ScamShield? Blocks scam calls Detects scam messages Report scam messages and calls Receive alerts and notifications of scam trends

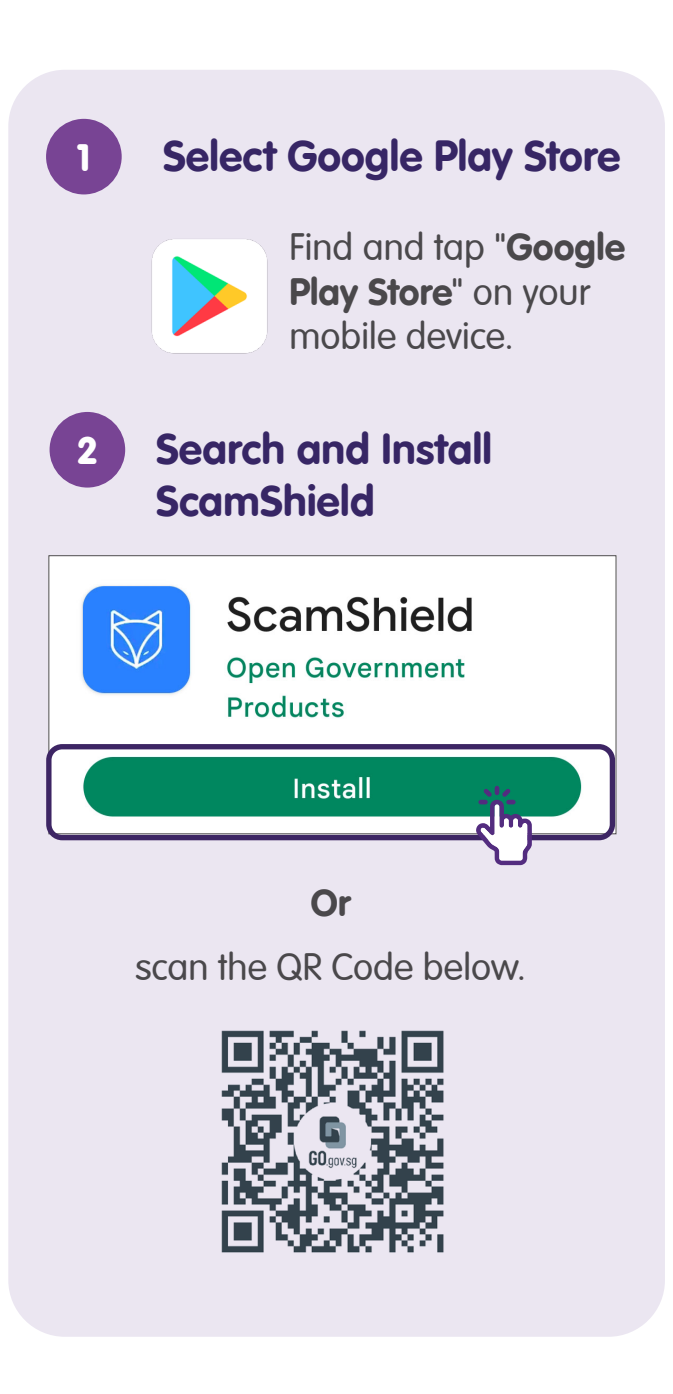

## Set Up ScamShield App

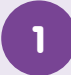

#### Launch ScamShield

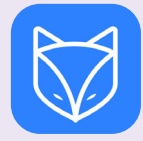

Find and tap "**ScamShield**" on your mobile device.

### Set Up ScamShield

#### Next, let's set up ScamShield

Make ScamShield your default caller ID & spam app so it can keep you safe.

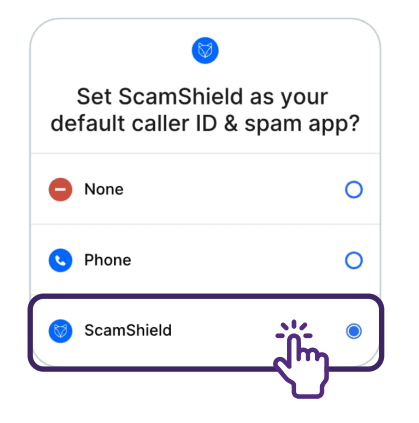

Then, tap '**Allow**' to give ScamShield the permissions it requires to work.

### 3 Set Default For Caller ID & Spam

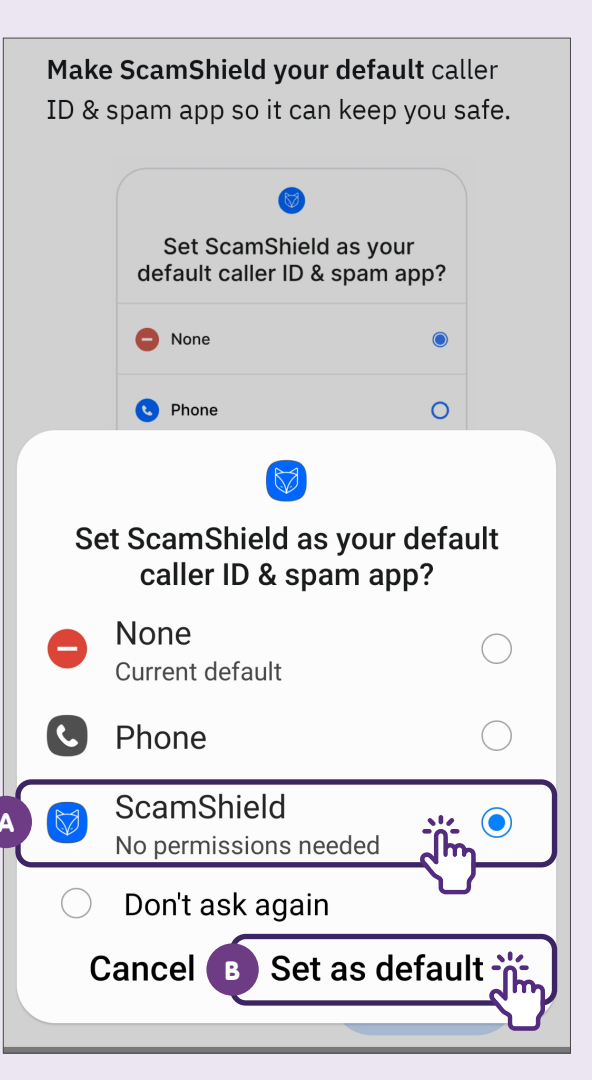

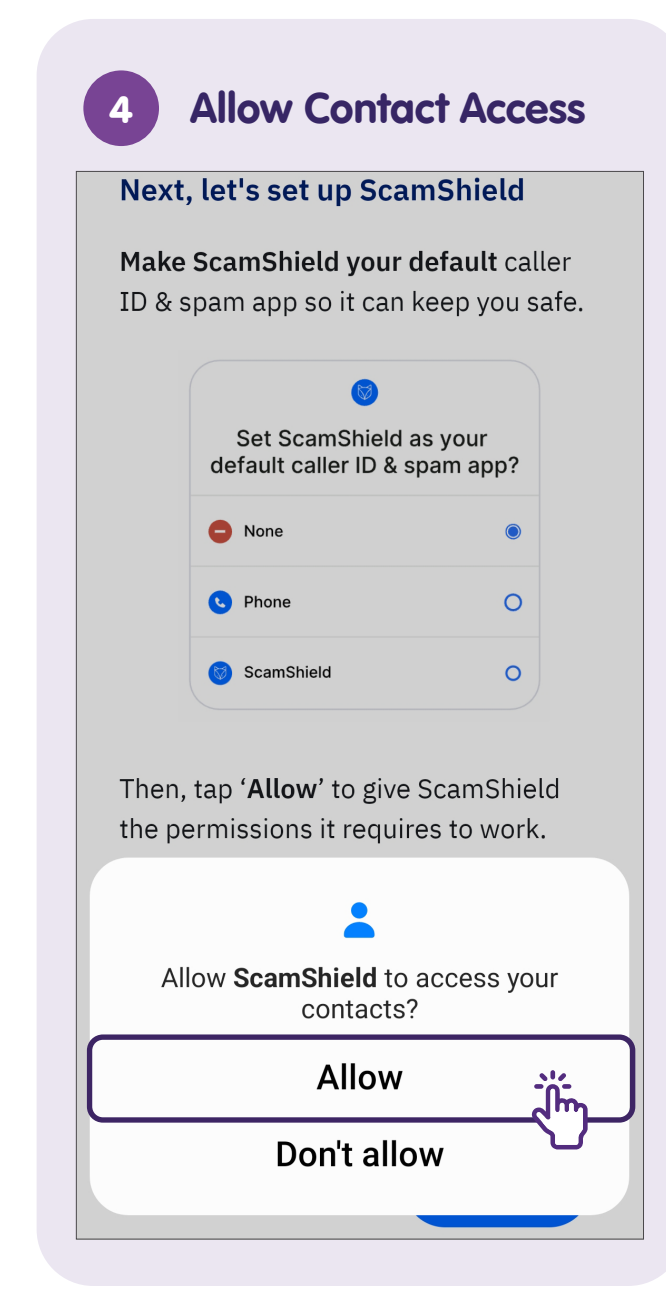

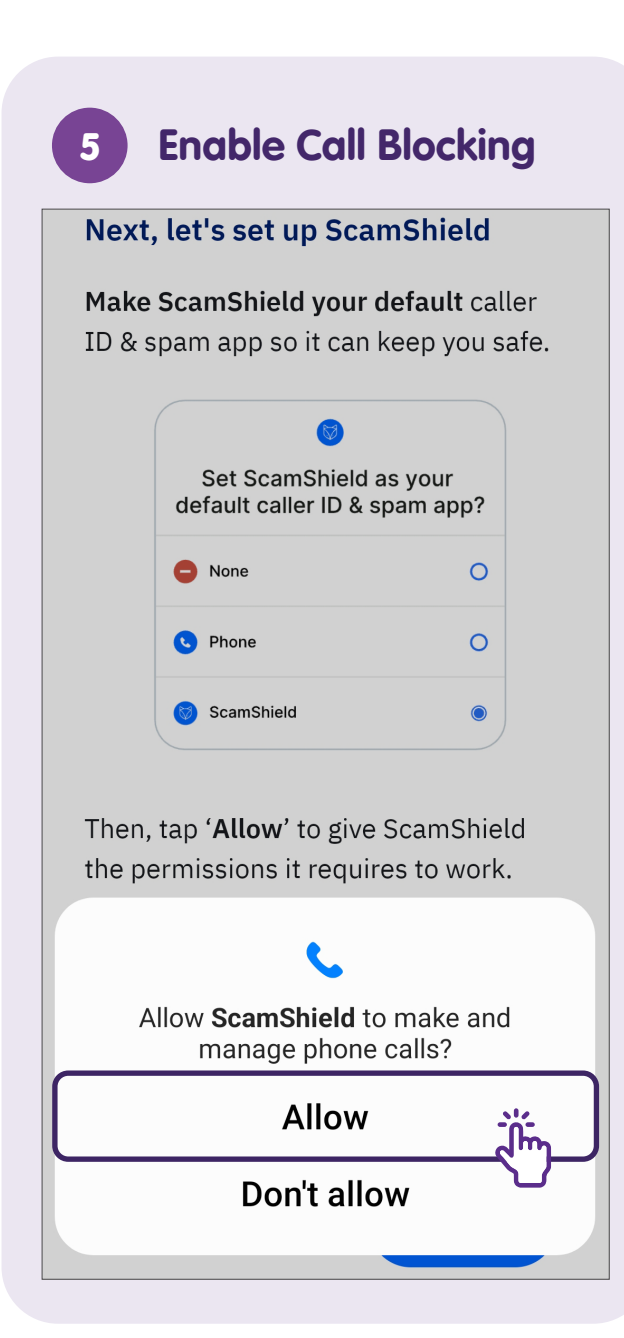

### **Detect Scam SMSes** 6 Next, let's set up ScamShield Make ScamShield your default caller ID & spam app so it can keep you safe. Set ScamShield as your default caller ID & spam app? None $\bigcirc$ 0 C Phone ScamShield 0 Then, tap 'Allow' to give ScamShield the permissions it requires to work. Allow ScamShield to send and view SMS messages? Allow Ĭm Don't allow

# **Report Scam Calls and Messages**

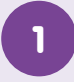

#### Launch ScamShield

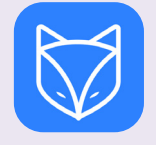

Find and tap "**ScamShield**" on your mobile device.

2

### Tap On Report

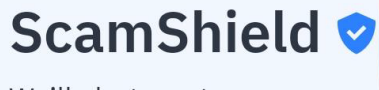

We'll alert you to scam SMSes on your phone, and block scam calls

Report a scam O

#### About ScamShield

We respect your privacy and will never track your personal activity.

ScamShield uses a machine learning

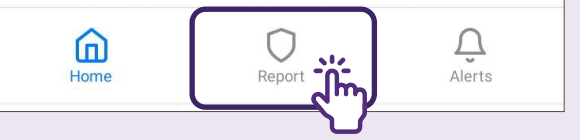

### 3 Submit Scam Details

### **Report scams**

Scams are reported to the Singapore Police Force

#### Did you receive a call or a message?

O Phone call

O Message

Who called you? Enter the caller's number or name

e.g. +6512345678 or EasyLoan

#### Description of the call

For example, who the caller claims to be or what they are asking you to do.

🔊 SUBMIT

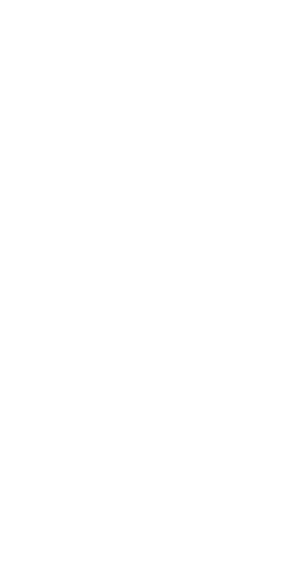

## **Receive Alerts and Notifications**

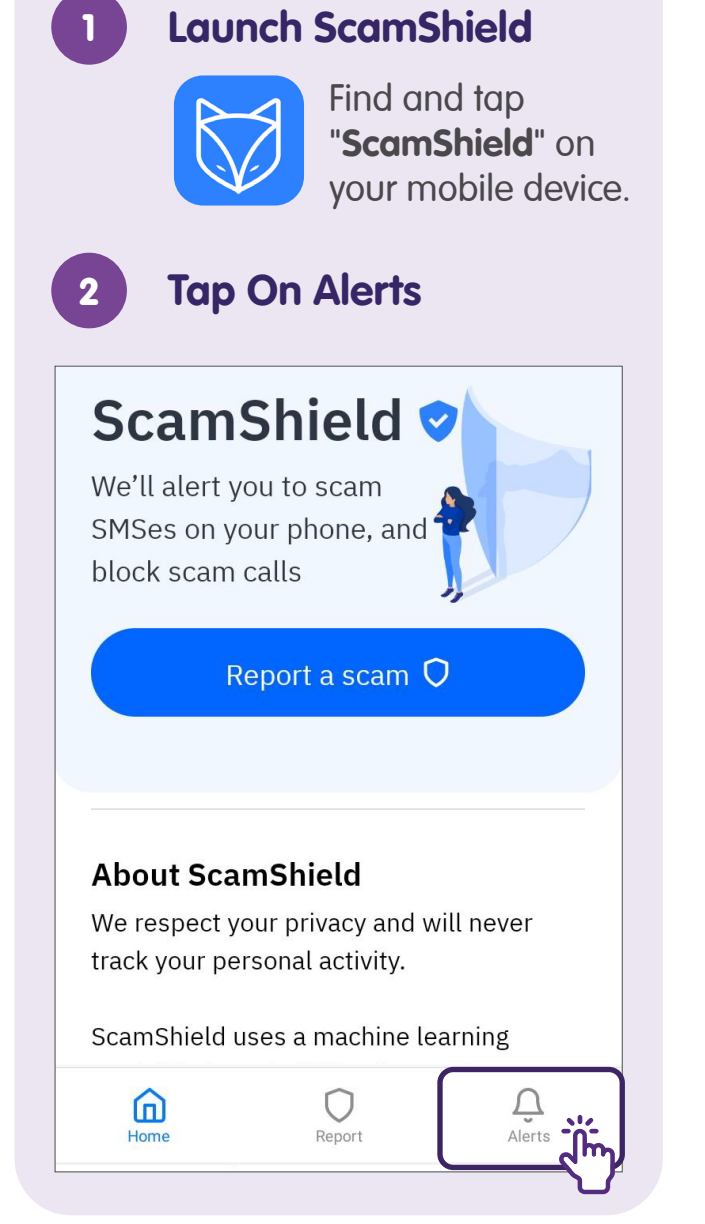

|                                                      | ese scar |
|------------------------------------------------------|----------|
| SMSes                                                |          |
| ON YOUR DEVICE FRO                                   | M SPF    |
| +65 9183 3472                                        |          |
| 3 Nov 2021, 5:12pm                                   |          |
| Hi Bro you wanna try it luck?<br>*O Deposit (Weekly) |          |
| Read more                                            |          |
|                                                      |          |
| +65 9382 1928                                        | R        |
| 3 Nov 2021, 5:12pm                                   | 0        |
| Blocked by ScamShield                                |          |
|                                                      |          |
| +65 9183 3472                                        |          |
|                                                      |          |

This resource takes references from the National Crime Prevention Council, in collaboration with the Singapore Police Force and Open Government Products.

## Notes

## Notes

| <br> |
|------|
|      |
|      |
|      |
|      |
|      |
|      |
|      |
|      |
| <br> |
|      |
| <br> |
|      |
|      |
| <br> |
|      |
| <br> |
|      |
|      |
|      |
|      |
|      |
|      |
|      |
|      |
|      |
|      |
|      |

### Notes

| <br> | <br> |
|------|------|
|      |      |
|      |      |
|      |      |
|      |      |
|      | <br> |
| <br> |      |
|      |      |
|      |      |
|      |      |

For more information and to find your nearest SG Digital community hubs:

**IMDA Contact Centre** 

+65 6377 3800 info@imda.gov.sg

© 2023 Info-communications Media Development Authority. All rights reserved. No part of this resource may be used or copied without explicit consent from IMDA. Materials used in connection with this guide may also be subject to copyright protection. These are not limited to: documents, slides, images, audio, and video. Unauthorized retention, duplication, distribution, or modification of copyrighted materials is strictly prohibited.